## **RECHENTOOL BAUSYSTEM // HOLZ: FORM- UND KRAFTSCHLÜSSIG**

## Nutzer-Handbuch // Anleitung für das Analysetools

Mit dem Excel-basierte Programm erlaubt, erste Abschätzung über Aufwand und Performance des Bausystems zu erarbeiten soll helfen, basierend auf der Eingabe wesentlicher Parameter eines Projekts oder eines Entwurfs, ohne Vorkenntnisse über das neuentwickelten Bausystem und dessen Konstruktionsweise vorauszusetzen. Das Planungstool kann dabei eine durchgehende Planung oder die konterten statischen Berechnungen und Bemessung der Tragwerks nicht ersetzen, sondern dient einer ersten Abschätzung des Systems und vor allem dem Vergleich von verschiedenen Varianten / Dimensionen des Systems innerhalb gleicher oder ähnlicher Parameter. Das Rechentool erfordert die Eingabe bzw. Auswahl eines Rasters festzulegen. Ist das Raster ausgewählt und errechnet das Tool als Ergebnis eine Vordimensionierung des Tragwerks und den Holzverbrauch insgesamt.

Für eine einfachere Orientierung und Eingabe sind alle Felder in denen eine Eingabe nötig ist gelb hinterlegt. Die Eingabe kann entweder als freie Eingabe oder als Auswahl erfolgen. Ergebnisfelder sind grün hinterlegt und der Text ist schwarz. Wichtige Ergebnisse sind dazu in fetten Buchstaben hervorgehoben. Ergebnisse einer Auswertung mehrerer Parameter werden mit Hilfe von Farbverläufen veranschaulicht, wobei rot für einen schlechten Wert steht und z.B. Grün für ein günstiges Resultat.

| KURZANLEITU                     | JNG                                            |                                                                        |
|---------------------------------|------------------------------------------------|------------------------------------------------------------------------|
| Dedautung dar D                 | ald Farmate                                    |                                                                        |
| Bedeutung der F                 | eld-Formate                                    |                                                                        |
|                                 |                                                |                                                                        |
| Beispiel                        | Feldformat                                     | Bedeutung                                                              |
| 2,5                             | Arial, blau, fett auf gelbem Grund             | Eingabefeld: Bitte den angeforderten Wert eintragen                    |
| Bundesland                      | Arial Narrow, blau, fett auf gelbem Grund      | Eingabefeld mit Auswahlmenü                                            |
| 11,3                            | Arial, schwarz auf grünem Grund                | Ergebnisfeld                                                           |
| 11,3                            | Arial, schwarz, groß und fett auf grünem Grund | Wichtiges Ergebnisfeld                                                 |
| Auswertung Holzmer              | nge pro BGF                                    |                                                                        |
| 0,535                           | Arial, schwarz, standard auf rotem Grund       | schlechtes Ergebnisfeld                                                |
| 0,370                           | Arial, schwarz, standard auf gelbem Grund      | mittleres Ergebnisfeld                                                 |
| 0,238                           | Arial, schwarz, standard auf günem Grund       | gutes Ergebnisfeld                                                     |
| Auswertung Wohnflä              | che pro Person                                 |                                                                        |
| 55 qm/pP                        | Arial, schwarz, standard auf rotem Grund       | sehr großzügig                                                         |
| 26 qm/pP                        | Arial, schwarz, standard auf gelbem Grund      | durchschnittlich                                                       |
| 18 qm/pP                        | Arial, schwarz, standard auf günem Grund       | sehr kompakt                                                           |
|                                 |                                                |                                                                        |
| Verzeichnis der I               | Blätter                                        |                                                                        |
| Blattname                       | Funktion                                       | Kurzbeschreibung                                                       |
| Eingabe und Ergebnis            | Objektdaten; Ergebniszusammenfassung           | Objektbeschreibung, Auswahl, Zusammenfassung der Ergebnisse            |
| Erweiterte Eingabe              | zusätzliche Daten                              | Vertiefende Angaben zu Gebrauchstauglichkeit, Gebäudeklasse und Kosten |
| Effizients<br>Flächenausnutzung | Auswertung                                     | Passung Geometrie und Wohnnutzung                                      |
| Möblierungsschablone            | Daten                                          | Nutzungsspezifisch notwendige Fläche                                   |
| Wohnungsausnutzung              | Daten                                          | Wohnungsausnutzung verschiedener Haushaltsgrößen je Rastergröße        |

Abbildung 1: Auszug der Kurzanleitung des Analysentools (DGJ Architektur, 2019)

# Eingabe der Grundparameter

Im ersten Schritt werden die Gebäudegeometrie und die Erschließung eingegeben.

| Eingabe Rechenmo                                                                                  | dell                            |                              |                                                                |                                                      |                                                                                                    |
|---------------------------------------------------------------------------------------------------|---------------------------------|------------------------------|----------------------------------------------------------------|------------------------------------------------------|----------------------------------------------------------------------------------------------------|
| Zur Untersuchung eines realen I<br>Dazu bitte Angaben eintragen:<br>Maximal zur Verfügung stehend | Falls unter den<br>e Abmessunge | oben genanni<br>1 des Gebäur | ten Parametern wird davon aus<br>devolumens aufgrund der Grund | gegangen, dass ein Grundstück vor<br>stücksgeometrie | iegt.                                                                                                    |
| Bundesland                                                                                        | Rheinland-<br>Pfalz             |                              |                                                                | old shog connection                                  |                                                                                                    |
| Baufeld Breite:                                                                                   | 20,00 m                         | X-Achse                      | Hinweis: Der x-Wert muss >                                     | ∘ als der v-Wert sein!                               |                                                                                                    |
| Baufeld Tiefe:                                                                                    | 12,00 m                         | Y-Achse                      |                                                                |                                                      |                                                                                                    |
| Gebäudehöhe:                                                                                      | 23,07 m                         | Z-Achse                      | Hinweis: Überprüfen Sie ob                                     | mit dieser Gebäudehöhe die                           |                                                                                                    |
| Anzahl Etagen                                                                                     | 7                               |                              | Abstandsflächen eingehalte                                     | n werden und ob der Bebauungspla                     | in                                                                                                    |
| Raumhöhe                                                                                          | 2,40                            | m                            | Mindest Raumhöhe:                                              | 2,40 m                                               |                                                                                                    |
| Brüstungshöhe Fenster                                                                             | 0,80                            | m                            |                                                                |                                                      | and the second second s |
| Sturzhöhe Fenster                                                                                 | 2,10                            | m                            |                                                                |                                                      |                                                                                                    |
| Anzahl Erschließungskern                                                                          | 1                               |                              |                                                                |                                                      |                                                                                                    |
| Art des Erschließungskerns                                                                        | B: ohne                         | 1                            |                                                                |                                                      |                                                                                                    |
|                                                                                                   | Fahrstuhl,                      |                              |                                                                |                                                      |                                                                                                    |
|                                                                                                   | zweiläufitg                     |                              |                                                                |                                                      |                                                                                                    |
| Deckenaufbau                                                                                      | DE01                            | DE01 mit 60n                 | nm Installationsebene; DE02 ohne                               | nstallationsebene                                    |                                                                                                    |
|                                                                                                   |                                 | -                            |                                                                |                                                      |                                                                                                    |
| Hinweise zum Brandschutz                                                                          |                                 |                              |                                                                |                                                      |                                                                                                    |
| Max. Größe einer Nutzeinheit be                                                                   | eträgt weniger a                | Is 400m <sup>2</sup> -> a    | ndernfalls im Blatt "Enweiterte E                              | ingabe" ändern                                       |                                                                                                    |
| Es wird von einem nicht freisteh                                                                  | enden Gebäud                    | e ausgegange                 | en> andemfalls im Blatt "Erwe                                  | iterte Eingabe" ändem                                |                                                                                                    |
| Es wird von mindestens 3 NE au                                                                    | usgegangen.                     | 50                           | D. I. S. L. LU                                                 |                                                      | a 100 a 100                                                                                                    |
| Es wird davon ausgegangen, da                                                                     | ISS GUK=UKFF                    | IM EG> TU                    | r Bestimmung der Gebaudeklas:                                  | Se                                                   |                                                                                                    |
| Gebäudeklasse entsprechend<br>Es ist eine K²60-Kapselung no                                       | der gewählten<br>twendig.       | Angaben:                     | GK5                                                            |                                                      | Belapie: Kir eine zweiläufige Teppe                                                                                                    |
| <mark>Hinweise zur Nutzung</mark><br>Es wird von einer reinen Wohnn                               | utzung ausgeg:                  | angen -> Nutz                | zlastkategorie A2 -> ggfs. im Bla                              | tt andern                                            |                                                                                                    |

Abbildung 2: Auszug der Eingabemaske des Analysentools (DGJ Architektur, 2019).

#### Die Eingabe erfolgt in folgenden Schritten:

- Auswahl des Bundeslands aus den Dropdownmenü aus
- Eingabe der Abmessung des vorhandenen Baufeldes. Wichtig ist dabei zu bedenken, dass das Analysetool immer davon ausgeht, dass sich die längere Seite in Y-Richtung verläuft. Entsprechend müssen die Eingabe mit der Gebäudetiefe in Y-Richtung erfolgen.
- Die Gebäudehöhe wird nach Beendigung der Eingabe automatisch berechnet.
- Eingabe oder Auswahl von Geschosszahl (Etagen), Raumhöhe, Brüstungshöhe und Sturzhöhe der Fenster, sowie die gewünschte Anzahl der Erschließungskerne (die Grafik gibt eine Hilfestellung zur Eingabe der einzelnen Höhen).

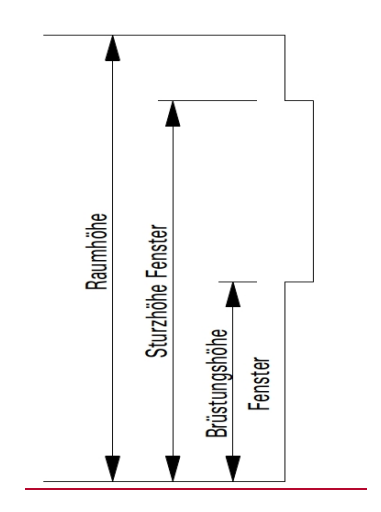

HOLZ: FORM- UND KRAFTSCHLÜSSIG ENTWICKLUNG EINES VOLL-HOLZ-BAUSYSTEMS MIT FORM- UND KRAFTSCHLÜSSIGEN GEOMETRISCHEN VERBINDUNGEN

- Auswahl des Erschließungssystems aus der Dropdownliste aus, es stehen drei Varianten zur Verfügung:
  - o zweiläufig mit Fahrstuhl
  - o zweiläufig ohne Fahrstuhl
  - einläufig ohne Fahrstuhl (ohne eine Erweiterte Eingabe geht das Rechentool davon aus, dass der Erschließungskern mittig im Gebäudegrundriss angeordnet ist)
- Wählen Sie einen Deckaufbau aus dem Dropdownmenü aus. Es stehen Ihnen zwei zur Auswahl DE01: 275mm (beinhaltet eine Installationsebene von 60mm) und DE02: 215mm.

>>> Falsche Werte, in Form von Unter- oder Überschreitungen bestimmter Anforderungen, lösen eine Fehlermeldung aus. Diese gibt Ihnen Auskunft in wie weit der falsch eingegebene Wert geändert werden muss.

#### Eingabelogik und Vereinfachungen:

Die Geomtrie des Gebäudes muss für die Berechnung mit dem Tool vereinfacht eingegeben werden. Grundsätzlich lassen sich nur einfache kubische Baukörper abbilden. Dementsprechend müssen bei Gebäude mit einer anderen Geomtrie vereinfachte Modelle eingeben werden, die aber eine Abschätzung zu der Ausprägung des Bausystems zulassen. Dafür gibt es grundsätzlich zwei Strategien:

- (A) <u>Eingabe des umschreibenden Volumens</u>: Die Baukörper können so eingegeben werden, dass die Abweichungen von dem einfachen Kubus vernachlässigt werden: Zum Beispiel kann ein Staffelgeschoss als Vollgeschoss eingegeben werden, um zu einem kubischen Baukörper zu kommen (vgl. dazu: Error! Reference source not found.
  Error! Reference source not found., S. Error! Bookmark not defined.ff.). Daher sollten Staffelgeschosse zunächst als Vollgeschosse eingegeben werden.
- (B) <u>Eingabe eines kubischen Ausschnitts des Gebäudes</u>: Wenn das Gebäude eine komplexere Geometrie aufweist, diese sich aber in kubische Volumina zerlegen lässt, dann kann im ersten Schritt ein möglichst großer kubischer Teilbereich betrachtet werden, der sich mit dem Werkzeug beschreiben lässt. Die Ergebnisse lassen sich über die BGF auf den Rest des Gebäudes hochrechnen, wenn die anderen Gebäudeteile eine ähnliche Struktur aufweisen (vgl. dazu: Error! Reference source not found. Error! Reference source not found., Seite Error! Bookmark not defined.ff.)

Weitere Hinweise für die Eingabe:

- Eine Laubengangerschließung ist in dieser ersten Version des Berechnungstools noch nicht hinterlegt und ist somit auch nicht abbildbar
- Ebenso sind Keller in der Anzahl der Etagen nicht berücksichtigt. Die Forschung geht davon aus, dass der Keller nicht als Holzkonstruktion errichtet wird.
- Auch können nur rechteckige Grundflächen berechnet werden, sodass L- oder U-förmige

Gebäude vereinfacht dargestellt werden müssen

 Es kann nur eine Raumhöhe eingegeben werden. SInd in der Planung unetrschiedliche Geschosshöhen geplant (z.B. ein überhöhtes Erdgeschoß) geplant, so sollte ein Mittelwert aller Geschosse angesetzt und eingegeben werden.

| Erweiterte Eingabe                |                      |                     |               |                                                                                |                                         |
|-----------------------------------|----------------------|---------------------|---------------|--------------------------------------------------------------------------------|-----------------------------------------|
|                                   |                      |                     |               |                                                                                |                                         |
|                                   |                      |                     |               |                                                                                | i i                                     |
| Einige Werte sind im Rechenmode   | ell voreingestel     | lt. Zur genauer     | en Untersuchu | ing können diese hier geändert bzw. ar                                         | ngepasst werden.                        |
|                                   |                      |                     |               |                                                                                |                                         |
| Anforderungen Gebrauchstaug       | ichkeit              |                     |               |                                                                                |                                         |
| Durchbiegung Decke                | 1/                   | 300                 | [-]           |                                                                                |                                         |
| Schwingung Decke                  | f <sub>arenz</sub> = | 8,0                 | [Hz]          |                                                                                |                                         |
| Durchbiegung Unterzug             | 3.0<br>I/            | 300                 | [-]           |                                                                                |                                         |
| Schwingung Unterzug               | f <sub>grenz</sub> = | 8,0                 | [Hz]          |                                                                                |                                         |
|                                   | -                    |                     |               |                                                                                |                                         |
| Bestimmung der Gebäudeklass       | e (-> Brandbe        | anspruchung         | )             |                                                                                |                                         |
| Höhe h*                           |                      |                     | [m]           | * OK Fußboden des höchstgel. Geschosses, in dem<br>Geländeoberfläche im Mittel | ein Aufenthaltsraum mögl. ist, über der |
| Gebäudeart**                      |                      |                     | [-]           | **freistehend/ nicht freistehend; wird nichts eingetrag<br>Gebäude ausgegangen | en, wird von einem nicht freistehenden  |
| Anzahl der Nutzeinheiten NE***    |                      |                     | [-]           | *** ohne UG; wird nichts eingetragen, wird von minde                           | estens 3 NE ausgegangen                 |
| Größe aller Nutzeinheiten NE****  |                      |                     | [m²]          | **** wird nichts eingetragen, wird von mindestens 40                           | 0m² Nutzfläche aller NE ausgegangen     |
| Gebäudeklasse                     |                      | GK4                 |               |                                                                                |                                         |
|                                   |                      |                     |               |                                                                                |                                         |
| Eingabe Bauteile und Material     |                      |                     |               |                                                                                |                                         |
| Material Otterzuge                |                      |                     | 1-1           | voreingestellt ist GL24h                                                       |                                         |
| Material Stutzen                  |                      |                     | _[[-]         | Voreingestellt ist GL24n                                                       |                                         |
| Angaben zur Gebäudeaussteifu      | na                   |                     |               |                                                                                |                                         |
| Windlastzone                      |                      |                     | [-]           |                                                                                |                                         |
| Geländekategorie                  |                      | Binnenland          |               | [-]                                                                            |                                         |
| Lage der Erschließungskerne:      |                      |                     |               |                                                                                |                                         |
| mittig in                         |                      |                     |               | ohne Eingab mittig in beide Richtungen                                         |                                         |
| Ausrichtung der Erschließungskern | ne:                  |                     |               |                                                                                | y                                       |
| lange Seite in                    |                      |                     |               | ohne Eingab lange Seite in x-Richtung                                          |                                         |
|                                   |                      |                     |               |                                                                                | - A                                     |
| Materialkosten                    |                      |                     |               |                                                                                |                                         |
| Wirtschaftliche Daten             |                      |                     |               |                                                                                |                                         |
|                                   | mindestens           |                     | maximal       |                                                                                |                                         |
| Kosten Vollholz                   |                      | Euro/m <sup>3</sup> |               | Euro/m <sup>3</sup>                                                            |                                         |
| Kosten BSH                        | 1.100,0              | Euro/m <sup>3</sup> | 1.400,0       | Euro/m <sup>3</sup>                                                            |                                         |
| Kosten Brettsperrholz             | 900,0                | Euro/m <sup>3</sup> | 1.200,0       | Euro/m <sup>3</sup>                                                            |                                         |
| Kosten Innenwandausfachung        | 200,0                | Euro/m <sup>2</sup> | 400,0         | Euro/m²                                                                        |                                         |
| Kosten Dach                       | 250,0                | Euro/m <sup>2</sup> | 400,0         | Euro/m <sup>2</sup>                                                            |                                         |
| Kosten Fenster                    | 542,0                | Euro/m <sup>2</sup> | 750,0         | Euro/m <sup>2</sup>                                                            |                                         |
| Kosten Fassade                    | 300,0                | Euro/m²             | 500,0         | _Euro/m²                                                                       |                                         |

Abbildung 3: Auszug der Erweiterten Eingabemaske des Analysentools (DGJ Architektur, 2019).

In einer erweiterten Eingabe können spezifischere Angaben zur Gebrauchstauglichkeit, Gebäudeklasse, Material der Bauteile und Gebäudeaussteifung gemacht werden. Im Hintergrund sind jedoch schon Werte als Grundeingabe hinterlegt, sodass im Blatt "Erweiterte Eingabe" die Eingaben nicht zwingend erforderlich sind. In diesem Blatt können auch die Mindest- und Maximal- Kosten für die verschiedenen Holzwerkstoffe sowie für Dachaufbau, Fenster und Fassade geändert werden, die dann mit in die Gesamtkostenaufstellung einfließen, um Ihnen ein individuelles Kostenmodell zu ermöglichen. Ziel ist es jedoch auch schon auf Grundlage der ersten Eingabeparameter eine Einschätzung über sinnvolle Grundrisse, Dimensionen und Kosten zu geben.

#### HOLZ: FORM- UND KRAFTSCHLÜSSIG ENTWICKLUNG EINES VOLL-HOLZ-BAUSYSTEMS MIT FORM- UND KRAFTSCHLÜSSIGEN GEOMETRISCHEN VERBINDUNGEN

## Ergebnisse

Aus den Eingaben in der Eingabemaske berechnet das Rechentool für jedes, in der Untersuchung betrachtete Rastermaß, das Holzvolumen pro BGF der Primärkonstruktion (Stützen, Unterzüge, Decken und aussteifende Wände der Treppenkerne). Mit Hilfe eines Farbverlaufes von Rot zu Grün wird Ihnen veranschaulicht, welches Raster in Bezug auf den Materialverbrauch am günstigsten bzw. ungünstigsten ist. Dabei steht Grün für einen günstigen, Gelb für einen mittleren und Rot für einen hohen Verbrauch von Holz.

| Ergebnisse                |              |            |           |                     |           |           |             |              |           |        |
|---------------------------|--------------|------------|-----------|---------------------|-----------|-----------|-------------|--------------|-----------|--------|
| HOLZVOLUMEN PRO BGE       |              |            |           |                     |           |           |             |              |           |        |
|                           |              |            |           |                     |           |           |             |              |           |        |
| Raster y-Achse            |              | 0.05       | <b>.</b>  | - FO                | Raster x- | Achse     | F 00        | E 00         | F 70      | C 00 - |
| 2.65 m                    | 2,65 m       | 2,85 m     | 3,00 m    | 3,50 m              | 4,00 m    | 4,50 m    | 5,00 m      | 5,30 m       | 5,70 m    | 6,00 m |
| 2,85 m                    | 0,245        | 0,243      | 0,243     | 0,249               | 0,248     | 0,263     | 0,257       | 0,282        | 0,279     | 0,29   |
| 3,00 m                    | 0,243        | 0,241      | 0,237     | 0,243               | 0,245     | 0,255     | 0,250       | 0,273        | 0,271     | 0,28   |
| 3,50 m                    | 0,254        | 0,250      | 0,249     | 0,267               | 0,271     | 0,294     | 0,288       | 0,297        | 0,299     | 0,31   |
| 4,00 m                    | 0.244        | 0,240      | 0,243     | 0,257               | 0,280     | 0,299     | 0,293       | 0,302        | 0,299     | 0,31   |
| 4,50 m                    | 0,270        | 0,271      | 0,270     | 0,290               | 0,308     | 0,334     | 0,340       | 0,350        | 0,340     | 0,30   |
| 5,30 m                    | 0,266        | 0,276      | 0,275     | 0,286               | 0,298     | 0,324     | 0,350       | -            | -         |        |
| 5,70 m                    | 0,275        | 0,273      | 0,271     | 0,286               | 0,295     | 0,320     | 0,349       |              | 5         |        |
| 6,00 m                    | 0,274        | 0,272      | 0,270     | 0,285               | 0,294     | 0,318     | 0,355       |              | 2         | 2      |
|                           |              |            |           |                     |           |           |             |              |           |        |
| Effizienz des Grundrisses | S            |            |           |                     |           |           |             |              |           |        |
| WOHNFLACHE PRO PERSON     | Dector       |            | 1.01.01   | 0.01.01             | 0.01.01   | 1.00.001  | C 19111     | 6.01.01      | 7 01 11 1 |        |
|                           | 2.65 m v 2   | 65 m       | 26 am /nD | 2 PHH<br>10 am /n D | 3 PNN     | 19 am /oB | 10 and /n P | o PHH        | 7 Pnn     |        |
|                           | 2,05 m x 2,  | 85 m       | 30 qm/pr  | 21 am/pP            | 22 qm/pr  | 21 am/pP  | 22 am/pP    | 22 am/nP     | 27 am/oP  |        |
|                           | 3,00 m x 3   | 00 m       | 39 am/pP  | 20 am/pP            | 24 am/pP  | 24 gm/pP  | 25 am/pP    | 25 am/pP     | 27 am/pP  |        |
|                           | 3,50 m x 3,  | 50 m       | 44 gm/pP  | 27 gm/pP            | 25 gm/pP  | 30 gm/pP  | 26 gm/pP    | 30 gm/pP     | 33 gm/pP  |        |
|                           | 4,00 m x 4,  | 00 m       | 58 gm/pP  | 29 gm/pP            | 24 gm/pP  | 25 gm/pP  | 20 gm/pP    | 23 gm/pP     | 26 gm/pP  |        |
|                           | 4,50 m x 4,  | 50 m       | 55 gm/pP  | 28 gm/pP            | 25 gm/pP  | 28 gm/pP  | 26 gm/pP    | 30 gm/pP     | 37 gm/pP  |        |
| _                         | 2,65 m x 2,  | 85 m       | 39 qm/pP  | 19 gm/pP            | 22 gm/pP  | 19 gm/pP  | 21 qm/pP    | 21 gm/pP     | 23 qm/pP  |        |
|                           | 2,65 m x 3,  | 00 m       | 34 qm/pP  | 17 qm/pP            | 21 qm/pP  | 21 qm/pP  | 22 qm/pP    | 22 qm/pP     | 25 qm/pP  |        |
|                           | 2,65 m x 3,  | 50 m       | 40 qm/pP  | 20 qm/pP            | 22 qm/pP  | 22 qm/pP  | 24 qm/pP    | 26 qm/pP     | 29 qm/pP  |        |
|                           | 2,65 m x 4,  | 00 m       | 37 qm/pP  | 23 qm/pP            | 22 qm/pP  | 23 qm/pP  | 20 qm/pP    | 26 qm/pP     | 30 qm/pP  |        |
|                           | 2,65 m x 4,  | 50 m       | 42 qm/pP  | 26 qm/pP            | 25 qm/pP  | 21 qm/pP  | 21 qm/pP    | 25 qm/pP     | 29 qm/pP  |        |
|                           | 2,65 m x 5,  | 00 m       | 47 qm/pP  | 29 qm/pP            | 27 qm/pP  | 24 qm/pP  | 24 qm/pP    | 26 qm/pP     | 28 qm/pP  |        |
|                           | 2,65 m x 5,  | 30 m       | 3/ qm/pP  | 25 qm/pP            | 29 qm/pP  | 25 qm/pP  | 22 qm/pP    | 2/ qm/pP     | 30 qm/pP  |        |
|                           | ∠,85 m x 3,  | 00 m       | 3/ qm/pP  | 19 qm/pP            | 22 qm/pP  | 22 qm/pP  | 22 qm/pP    | 24 qm/pP     | 2/ qm/pP  |        |
|                           | 2,65 m x 3,  | 00 m       | 35 qm/pr  | 22 qm/pr            | 20 qm/pr  | 24 qm/pr  | 21 qm/pr    | 28 qm/pr     | 30 qm/pr  |        |
|                           | 2,05 m x 4,  | 50 m       | 34 gm/pP  | 23 qm/pP            | 23 qm/pP  | 23 qm/pP  | 22 qm/pP    | 27 am/pP     | 32 qm/pP  |        |
|                           | 2,85 m x 5.  | 00 m       | 38 am/pP  | 26 gm/pP            | 20 qm/pP  | 25 gm/pP  | 23 gm/pP    | 23 gm/pP     | 31 am/pP  |        |
|                           | 2,85 m x 5,  | 30 m       | 41 gm/pP  | 27 gm/pP            | 23 gm/pP  | 27 gm/pP  | 24 gm/pP    | 30 gm/pP     | 32 gm/pP  |        |
|                           | 2,85 m x 5,  | 70 m       | 44 gm/pP  | 29 qm/pP            | 24 gm/pP  | 29 gm/pP  | 26 gm/pP    | 32 qm/pP     | 35 qm/pP  |        |
|                           | 3,00 m x 3,  | 50 m       | 37 qm/pP  | 23 qm/pP            | 22 qm/pP  | 25 qm/pP  | 22 qm/pP    | 30 qm/pP     | 31 qm/pP  |        |
|                           | 3,00 m x 4,1 | 00 m       | 43 qm/pP  | 27 qm/pP            | 25 qm/pP  | 27 qm/pP  | 23 qm/pP    | 30 qm/pP     | 34 qm/pP  |        |
|                           | 3,00 m x 4,  | 50 m       | 36 qm/pP  | 24 qm/pP            | 24 qm/pP  | 24 qm/pP  | 24 qm/pP    | 29 qm/pP     | 36 qm/pP  |        |
|                           | 3,00 m x 5,  | 00 m       | 40 qm/pP  | 27 qm/pP            | 22 qm/pP  | 27 qm/pP  | 27 qm/pP    | 30 qm/pP     | 32 qm/pP  |        |
|                           | 3,00 m x 5,  | 30 m       | 43 qm/pP  | 29 qm/pP            | 24 qm/pP  | 29 qm/pP  | 26 qm/pP    | 31 qm/pP     | 34 qm/pP  |        |
|                           | 3,00 m x 5,  | /0 m       | 46 qm/pP  | 31 qm/pP            | 26 qm/pP  | 31 qm/pP  | 28 qm/pP    | 34 qm/pP     | 37 qm/pP  |        |
|                           | 3,00 m x 0,1 | 00 m       | 49 qm/pP  | 32 qm/pP            | 2/ qm/pP  | 28 qm/pP  | 29 qm/pP    | 30 qm/pP     | 39 qm/pP  |        |
|                           | 3,50 m x 4,  | 50 m       | 57 am/pP  | 29 am/pP            | 29 qm/pF  | 25 gm/pP  | 26 gm/pF    | 30 qm/pr     | 34 gm/pF  |        |
|                           | 3.50 m x 5.  | 00 m       | 48 gm/pP  | 24 gm/pP            | 20 qm/pP  | 23 qm/pP  | 20 qm/pP    | 32 gm/pP     | 35 gm/pP  |        |
|                           | 3,50 m x 5,  | 30 m       | 50 gm/pP  | 25 gm/pP            | 22 gm/pP  | 25 gm/pP  | 20 gm/pP    | 24 gm/pP     | 30 gm/pP  |        |
|                           | 3,50 m x 5,  | 70 m       | 54 gm/pP  | 27 gm/pP            | 24 gm/pP  | 27 gm/pP  | 22 gm/pP    | 25 gm/pP     | 29 gm/pP  |        |
|                           | 3,50 m x 6,  | 00 m       | 57 qm/pP  | 29 gm/pP            | 26 gm/pP  | 24 gm/pP  | 23 qm/pP    | 27 qm/pP     | 31 qm/pP  |        |
|                           | 4,00 m x 4,  | 50 m       | 49 qm/pP  | 25 qm/pP            | 22 qm/pP  | 25 qm/pP  | 23 qm/pP    | 26 qm/pP     | 33 qm/pP  |        |
|                           | 4,00 m x 5,  | 00 m       | 55 qm/pP  | 27 qm/pP            | 24 qm/pP  | 23 qm/pP  | 18 qm/pP    | 26 qm/pP     | 29 qm/pP  |        |
|                           | 4,00 m x 5,  | 30 m       | 58 qm/pP  | 29 qm/pP            | 26 qm/pP  | 24 qm/pP  | 19 qm/pP    | 27 qm/pP     | 27 qm/pP  |        |
|                           | 4,00 m x 5,  | 70 m       | 63 qm/pP  | 31 gm/pP            | 28 qm/pP  | 26 qm/pP  | 21 qm/pP    | 25 qm/pP     | 29 qm/pP  |        |
|                           | 4,00 m x 6,  | UÚ m       | 66 qm/pP  | 33 qm/pP            | 29 qm/pP  | 22 gm/pP  | 22 qm/pP    | 26 gm/pP     | 31 gm/pP  |        |
|                           | 4,50 m x 5,  | 00 m       | 62 qm/pP  | 31 qm/pP            | 28 qm/pP  | 26 qm/pP  | 21 qm/pP    | 25 qm/pP     | 33 qm/pP  |        |
|                           | 4,50 m x 5,  | 30 m       | 44 qm/pP  | 22 qm/pP            | 29 qm/pP  | 27 qm/pP  | 22 qm/pP    | 26 qm/pP     | 31 qm/pP  |        |
|                           | 4,50 m x 5,  | /Um        | 4/ qm/pP  | 24 qm/pP            | 32 qm/pP  | 30 qm/pP  | 24 qm/pP    | 28 qm/pP     | 33 qm/pP  |        |
|                           | 4,50 m X 6,  | uu m       | 50 qm/pP  | 25 qm/pP            | 25 qm/pP  | 25 qm/pP  | 25 qm/pP    | 3U qm/pP     | 30 qm/pP  |        |
|                           |              | Mittohuort | 20 am/sB  | 4                   | Modian    | 27 am/s0  |             | Modurahurant | 24 am/r.D |        |
|                           |              | winetweit  | 27 quypP  |                     | meuidn    | 27 quypP  |             | mouourwen    | 24 quypP  |        |

Abbildung 4: Auszug der Ergebnismaske des Analysentools (DGJ Architektur, 2019).

Des Weiteren wird Ihnen in einer weiteren Tabelle die Wohnfläche pro Person angegeben, die in den einzelnen Rastermaßen und den jeweiligen Wohnungstypen (1-7 PHH) zustande kommt. Auch hier dient eine Farbskala zur Verdeutlichung. In diesem Fall steht Blau für einen RECHENTOOL BAUSYSTEM HOLZ: FORM- UND KRAFTSCHLÜSSIG ENTWICKLUNG EINES VOLL-HOLZ-BAUSYSTEMS MIT FORM- UND KRAFTSCHLÜSSIGEN GEOMETRISCHEN VERBINDUNGEN

geringen Platzbedarf, Weiß für einen mittleren und Rot für einen hohen Platzverbrauch.

### Auswahl und Auswertung des Rasters

Zentral für die Ausprägung des Tragwerks und des Bausystems ist die Auswahl des Rasters. Das Tool bietet über zwei Dropdownlisten jeweils ein Raster für X-Richtung (Gebäudelänge) und Y-Richtung (Gebäudetiefe) an.

| Auswahl                  |                       |                                                             |  |
|--------------------------|-----------------------|-------------------------------------------------------------|--|
| Die vorangehenden Tabell | en sollen als Hilfest | tellung für die nachfolgende Auswahl der Rastermaße dienen. |  |
|                          | E 00                  | m                                                           |  |
| Raster x-Achse           | 0,00                  |                                                             |  |

Abbildung 5: Auszug der Auswahlmaske des Analysentools (DGJ Architektur, 2019).

Sinnvoll ist es, verschiedene Rastermaße einzugeben und die Veränderung der Ergebnisse zu beobachten.

#### Auswertung:

Mit der getätigten Auswahl rechnet das Programm die für das gewählte Rastermaß und die zu Beginn von Ihnen eingegebenen projekt- oder entwurfsspezifischen Angaben, sämtliche Werte des Auswertungsteils des Analysetools aus.

Im Einzelnen liefert das Tool folgende Ergebnisse:

#### Tragwerk (Querschnitte):

- Querschnitt und Spannrichtung der Decken
- Querschnitt und Spannrichtung der Unterzüge
- Querschnitt der Stützen
- Angaben zu der Aussteifung durch den/die Erschließungskern/-e, mit einem Vermerk ob diese/-r für die Aussteifung ausreichend ist

#### **Belichtung:**

- natürliche Belichtung der Raumtiefe
- belichteter Anteil der Wohnung
- Fassadenfläche insgesamt
- Fassadenfläche geschlossen

HOLZ: FORM- UND KRAFTSCHLÜSSIG ENTWICKLUNG EINES VOLL-HOLZ-BAUSYSTEMS MIT FORM- UND KRAFTSCHLÜSSIGEN GEOMETRISCHEN VERBINDUNGEN

- Fensterfläche, mit Prüfung ob diese nach DIN ausreichend ist

#### Gebäude, Flächen und A/V - Verhältnis Kosten:

- Gebäudebreite
- Gebäudeläge
- Gebäudehöhe
- Fläche Dach (horizontal)
- Fläche Boden
- BGF
- A/V-Verhältnis

#### Kosten:

- Kosten für die Primärkonstruktion pro BGF (Stützen, Unterzüge, Decken und Aussteifung durch Erschließungskern)
- Kosten der Gebäudehülle pro BGF (Dach, Fassade und Fenster)

#### Eingabelogik und Vereinfachungen:

 Die Berechnung der Fensterfläche ist zunächst noch vereinfacht und ergibt sich aus der in der DIN vorgegebenen Mindest-Fensterbreite und den Angaben der Sturz- und Brüstungshöhe aus dem Eingabeteil. Es wird davon ausgegangen, dass jedes Rastermodul nur ein Fester besitzt, welches in x-Richtung ausgerichtet ist. RECHENTOOL BAUSYSTEM HOLZ: FORM- UND KRAFTSCHLÜSSIG ENTWICKLUNG EINES VOLL-HOLZ-BAUSYSTEMS MIT FORM- UND KRAFTSCHLÜSSIGEN GEOMETRISCHEN VERBINDUNGEN

Ergebnis (unterer Teil des Blatts 'Eingabe und Ergebnis' des Planungstools:

#### HOLZ: FORM- UND KRAFTSCHLÜSSIG

ENTWICKLUNG EINES VOLL-HOLZ-BAUSYSTEMS MIT FORM- UND KRAFTSCHLÜSSIGEN GEOMETRISCHEN

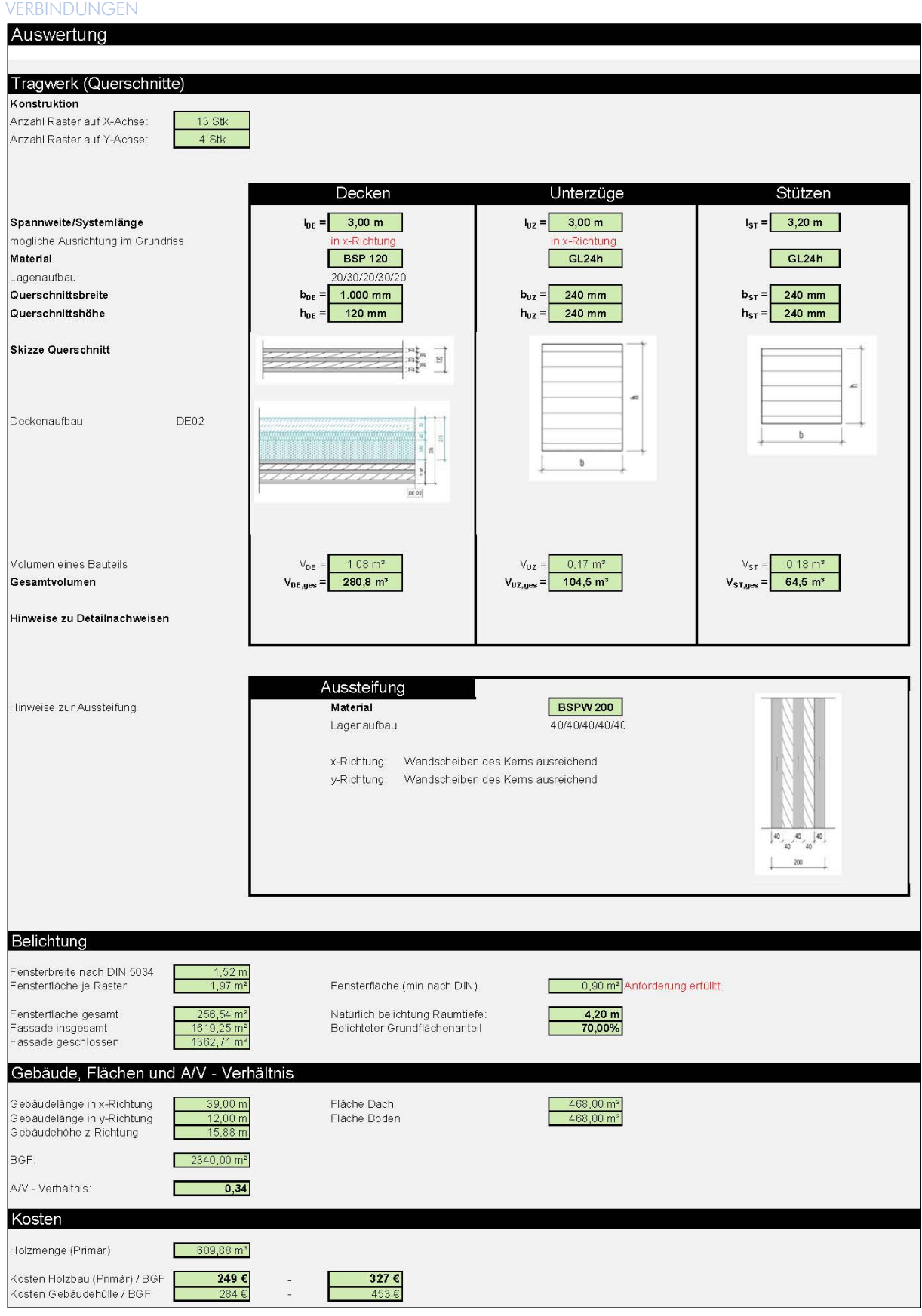

Abbildung 6: Auszug der Auswertungsmaske des Analysentools (DGJ Architektur, 2019)